#### สารบัญ

| ตรวจสอบกลุ่มการลาของบุคลากร   | 2 |
|-------------------------------|---|
| าารบันทึก/แก้ไขเวลาปฏิบัติงาน | 4 |
| าารบันทึกวันลา                | 6 |
| ยกเลิกการลา                   | 9 |

คู่มือการลงเวลาสำรหรับบุคลากรหน่วยงาน

# ตรวจสอบกลุ่มการลาของบุคลากร

### งานทะเบียนประวัติบุคลากร> 1.ทะเบียนประวัติ

| ระบบบุคลากร                                                                               |                                                    |              |
|-------------------------------------------------------------------------------------------|----------------------------------------------------|--------------|
| <b>RMUTT HRS</b><br>ระบบเป็นระรายแตลากรและเว็บเดือน<br>มหาวิทยาลัยเทคโนโลยีรายมงคลลัญบุวิ | MIS:F400-01-01<br>prgStaff                         | ระบบบุคลากร  |
| งานทะเบียนประวัติบุคลากร                                                                  | ทะเบียนประวัติ                                     |              |
| งานลงเวลา/บันทึกเวลา                                                                      | 1 : ทะเบียนประวัติ                                 |              |
| งานพัฒนาบุคลากร                                                                           | 2 : ทะเบียนประวัติ (เป็นชุด)                       |              |
| งานเครื่องราชอิสริยาภรณ์                                                                  | 3 : ประวัติ1 : พระบอนประวัติ                       |              |
| งานเลื่อนขั้นค่าจ้างและเงินเดือน                                                          | 4 : ประวัติ ก.พ.7 (New)                            |              |
| รายงานการเลือนขั้น                                                                        | 5 : ปรับอัตราเงินเดือนเป็นชุด                      |              |
| งานวิจัย                                                                                  | 6 : ประวัติการดำรงตำแหน่งอื่นๆ                     | C            |
| รายงานวิจัย                                                                               | / : บระวดการเบลยนชอ/นามสกุล                        |              |
| รายงาน/สอบถามข้อมูล 1                                                                     |                                                    |              |
| รายงาน/สอบถามข้อมูล 2                                                                     | 9 : มอันสออนหย่อมดอออมอน                           | Z            |
| รายงาน/สอบถามข้อมูล 3                                                                     | 10 . บรอสถานอสานทัดเลองงาน<br>ข้อบอวิบัย และมิติกร |              |
| รายงาน/สอบถามข้อมูล 4                                                                     | 11 : ประวัติโทษหางวินัย                            |              |
| ข้อมูลระบบ                                                                                | · -···<br>12 : รายงานประวัติโทษทางวินัย            | C            |
| กำหนดสิทธิ์ / Admin Config                                                                | 13 : บันทึกสัญญาจ้าง                               |              |
|                                                                                           | 14 : บันทึกสัญญาจ้างเป็นชุด                        |              |
|                                                                                           | รายการล่วงหน้า                                     |              |
| Vision Net Co., Ltd.                                                                      | 15 : บันทึกข้อมูลผู้ลาออกล่วงหน้า                  |              |
| PASSWORD PRINT PREVIEW                                                                    |                                                    | Z            |
| BREAK USER: AONJA                                                                         |                                                    |              |
| LOGOUT SINCE: 08/04/57 13:06                                                              |                                                    | Enter number |

| ตัดลอก ตำแหน่งสายงานและอัตราเงินเดือน ตำแหน่งวิชา                  | เการ/วิชาชีพ,บริหาร ระบุรหัส ┥ 🔂 540397 💽 🏘 💠 !           |
|--------------------------------------------------------------------|-----------------------------------------------------------|
| เถานะ 10 : หเดลองงาน 💽 ถึง  22 : ไปช่วยราชการ                      | 💌                                                         |
| 🕨 ดำนำหน้าชื่อ น.ส. 💽 ชื่อ (ไทย) มัทธนา                            | า นามสกุล (ไทย) ก้อนสันทัด                                |
| คำนำหน้า(วิชาการ) <u>น.ส.</u> ชื่อ (อังกฤษ) Mattar                 | na นามสกุล (อังกฤษ) Konsuntad                             |
| 📄 คำนำหน้าเพศ นางสาว 💽 เพศ F หญิง 🛨 สถานะ                          | ะการปฏิบัติงาน 20 : ปกติ 💽 รหัส 540397                    |
| ดำแหน่งปัจจุบัน อัตราเงินเดือน ข้อมูลทั่วไป ที่อยู่-ติดต่อ ผู้เกี่ | ยวข้อง ข้อมูลเพิ่มเติมอื่นๆ ข้อมูลส่วนบุคคล ตำแหน่งบริหาร |
| ระดับการศึกษาสูงสุด                                                |                                                           |
| ระดับการศึกษา 60 : ปริญญาโท 👱                                      | วุฒิการศึกษาทั้งหมด                                       |
| 🧧 วุฒิการศึกษา ศึกษาศาสตรมหาบัณฑิต 🔄                               | วันที่จบการศึกษา 07/10/2555                               |
| สถานศึกษา มหาวิทยาลัยเทคโนโลยีราชมงคลธัญบุรี ַ                     | ้ วิชาเอก เทคโนโลยีและสื่อสารการคื้ ⊻                     |
| กลุ่มวิชาที่จบคอมพิวเตอร์                                          | ประเทศ ไทย 🗾                                              |
| กลุ่มวิชาที่สอน                                                    | ความเชี่ยวชาญ กาษา HTML ภาษาPHP + My                      |
| ข้อมูลอื่นๆ                                                        |                                                           |
| สังกัดราชการทหาร                                                   | าร วันที่ปลดประจำการ                                      |
| วัดที่อุปสมบท / วันที่อุปสมบ                                       | ทวันที่ลาอุปสมบท                                          |
|                                                                    |                                                           |
| รยมูลกลุมภารสาย<br>รบัส EingerScop 540207                          | กำหนดเครื่องสแกนนิ้วนีอ                                   |
| อสับลงกลา 101 : ปอติ                                               |                                                           |
|                                                                    |                                                           |
| ID : 3602 ผู้ทำรายการสุดท้าย <u>AONJA</u>                          | วันเวลาแก้ไขสุดท้าย _25/04/2556 8:20 AM                   |

2. ที่แท็บข้อมูลเพิ่มเติม ตรวจสอบกลุ่มการลา ว่ากลุ่มการลาถูกต้องหรือไม่

# การบันทึก/แก้ใขเวลาปฏิบัติงาน

1. งานลงเวลา/บันทึกเวลาปฏิบัติงาน

| ระบบบุคลากร                                                                                |                                                                                  |              |
|--------------------------------------------------------------------------------------------|----------------------------------------------------------------------------------|--------------|
| <b>RMUTT HRS</b><br>รรมมะวิหารงานแตลากรและเงินเดือน<br>มหาวิทธาล้อนทอโนโลยีราชมงตลรัญเสือน | NULL<br>prgStaffAtt                                                              | ระบบบุคลากร  |
| งานทะเบียนประวัติบุคลากร                                                                   | ข้อมูลที่ต้องบันทึก/ แก้ไข                                                       |              |
| งานลงเวลา/บันทึกเวลา                                                                       | 1 : บันทึก/แก้ไขเวลาปฏิบัติงาน                                                   | - U)         |
| งานพัฒนาบุคลากร                                                                            | 2 : บันทึกวัน 1 : บันทึก/แก้ไขเวลาปฏิบัติงาน                                     | m            |
| งานเครื่องราชอิสริยาภรณ์                                                                   | 3 : เวลาปฏิบัติงานรายคน                                                          |              |
| งานเลื่อนขั้นค่าจ้างและเงินเดือน                                                           | รายงานสรุปการมาทำงาน                                                             |              |
| รายงานการเลื่อนขั้น                                                                        | 4 : สรุปการมาทำงานของบุคลากรรายวัน                                               | m            |
| งานวิจัย                                                                                   | 5 : สรุปการมาทำงานของบุคลากรรายสัปดาห์<br>6 : สรุปการมาทำงานของบุคลากรรายสัปดาห์ | C            |
| รายงานวิจัย                                                                                | <ul> <li>ธ.: สรุบการสงเวลาบระจาเตอน</li> <li>จ้างเวลี้พระระเ</li> </ul>          |              |
| รายงาน/สอบถามข้อมูล 1                                                                      | ขอมูลหนฐาน<br>7 - ปลิติบลับบอะไรหล่อปี                                           |              |
| รายงาน/สอบถามข้อมูล 2                                                                      | 7 : อฏิศักราชหอุดอาสจาก<br>8 : อำหาดอล่างอารลว                                   | M            |
| รายงาน/สอบถามข้อมูล 3                                                                      | 9 : ข้อมลกลุ่มการลงเวลา                                                          |              |
| รายงาน/สอบถามข้อมูล 4                                                                      | 10 : รอบการประเมิน                                                               |              |
| ข้อมูลระบบ                                                                                 | 11 : กำหนดสิทธิ์การลาของพนักงานรายปี                                             | C            |
| กำหนดสิทธิ์ / Admin Config                                                                 | 12 : ข้อมูลบุคลากร                                                               |              |
|                                                                                            |                                                                                  |              |
|                                                                                            |                                                                                  |              |
| Vision Net Co., Lta.                                                                       |                                                                                  |              |
| PASSWORD PRINT PREVIEW                                                                     |                                                                                  | 3            |
| BREAK USER: AONJA                                                                          |                                                                                  |              |
| LOGOUT SINCE: 08/04/57 13:06                                                               |                                                                                  | enter number |

# 2. เลือกวันที่ ที่ต้องการแก้ไข

เลือกหน่วยงานที่ต้องการ

กรณีที่บุคลากรลืมสแกนลายนิ้วมือ เมื่อได้รับข้อมูลการแจ้งจากบุคลากรท่านดังกล่าวแล้ว สามารถคีย์ข้อมูลเวลาเพิ่มได้

| N.                                             | บันทึก/เก้ไขเวลาปฏ่ | ฏิบัติงาน - prgS | taffAtt            |                                  |             |                                |                                                                         |                           |                    |
|------------------------------------------------|---------------------|------------------|--------------------|----------------------------------|-------------|--------------------------------|-------------------------------------------------------------------------|---------------------------|--------------------|
| 1                                              | บันทึก/แก้ไ         | ขเวลาป           | ฏิบัติงาน          |                                  |             |                                | <b>เงื่อนไขการแสดงข</b> ั<br>ประเภทบุคลาก <mark>ร</mark>                | ອນູລ                      |                    |
| ข้อมูลลงเวลา<br>นำเข้าพนักงาน นำเข้าจากเครื่อง |                     |                  |                    | บบันทึกเวลา<br>ท∣่ข้อมูลเค       | <br>รื่องลง | หน่วยงาน 540<br>สถานะการลงเวลา | 000 : สำนักวิทยบริการแล                                                 | ะเทคโนโลยีสา <u>∙</u>     |                    |
|                                                | 1 เมษายน 2557       | สถานะ (          | т                  | <ul> <li>ปรับสถานะ OT</li> </ul> | พิมพ์รา     | ยงาน                           | <ul> <li>หังหมด</li> <li>มาป</li> <li>ระบุเอง</li> <li>สถานะ</li> </ul> | ฏิบัติงาน 🍋 ไม่มาปฏิบัติง | มาน/สาย/ขาดงาน<br> |
| Γ                                              | รหัสพนักงาน         | ชื่อ             | นามสกุล            | สถานะ                            | เวลาเข้า    | เวลาออก                        | สถานะ (เข้า)                                                            | สถานะ (ออก)               | กลุ่มลง 🔺          |
|                                                | 560361              | ରିଜଜି            | ຳລັບແລ້ງ           | 3000 - มวปอติ                    | 8.19        | 17:05                          | 1000 เข้าปอติ                                                           | 2000 ຄວອນໄດສິ             |                    |
|                                                | 540432              | โกวิท            | สดแสงจันทร์        | 3001 : ขาดงาน                    | 7:56        |                                | 1000 : เข้าปกติ                                                         | 2003 : ไม่ได้ลงเวลาอ      |                    |
| Τ                                              | 560270              | บัตติยาพร        | ลพสุนทร            | 3000 : มาปกติ                    | 8:06        | 17:15                          | 1000 : เข้าปกติ                                                         | 2000 : ออกปกติ            |                    |
|                                                | 490445              | จริญญา           | พุ่มเพ็ชร          | 3001 : ขาดงาน                    | 8:12        | 5:26                           | 1000 : เข้าปกติ                                                         | 2002 : ออกก่อนจนขา        |                    |
|                                                | 470052              | จิรภา            | เขียวหวาน          | 3000 : มาปกติ                    | 7:56        | 16:55                          | 1000 : เข้าปกติ                                                         | 2000 : ออกปกติ            |                    |
|                                                | 480140              | ชนิดาพร          | สวนสีดา            | 3001 : ขาดงาน                    | 8:11        | 4:32                           | 1000 : เข้าปกติ                                                         | 2002 : ออกก่อนจนขา        |                    |
|                                                | 470009              | ชรินทิพย์        | อิศรางกูร ณ อยุธะ  | 3000 : มาปกติ                    | 8:19        | 16:33                          | 1000 : เข้าปกติ                                                         | 2000 : ออกปกติ            |                    |
|                                                | 460036              | ซูซาติ           | ขำสง่า             | 3001 : ขาดงาน                    | 7:31        | 4:31                           | 1000 : เข้าปกติ                                                         | 2002 : ออกก่อนจนขา        |                    |
|                                                | 540435              | ญาณิภา           | จันทร์บำรุง        | 3000 : มาปกติ                    | 7:53        | 16:31                          | 1000 : เข้าปกติ                                                         | 2000 : ออกปกติ            |                    |
|                                                | 540392              | ณัฐกิตติ์        | คงธนสิทธิกุล       | 3000 : มาปกติ                    | 7:43        | 19:01                          | 1000 : เข้าปกติ                                                         | 2000 : ออกปกติ            |                    |
|                                                | 540393              | ณัฐวุฒิ          | อินทรักษ์          | 3000 : มาปกติ                    | 8:14        | 18:26                          | 1000 : เข้าปกติ                                                         | 2000 : ออกปกติ            |                    |
|                                                | 510072              | ดำรงศักดิ์       | ศรัทธาคม           | 3000 : มาปกติ                    | 8:15        | 21:07                          | 1000 : เข้าปกติ                                                         | 2000 : ออกปกติ            |                    |
|                                                | 440056              | หนงศักดิ์        | ปรีเปรม            | 3001 : ขาดงาน                    | 7:41        | 4:45                           | 1000 : เข้าปกติ                                                         | 2002 : ออกก่อนจนขา        |                    |
|                                                | 380072              | ธนพร             | สุนทรเพราะ         | 3001 : ขาดงาน                    | 7:33        | 5:19                           | 1000 : เข้าปกติ                                                         | 2002 : ออกก่อนจนขา        |                    |
|                                                | 220033              | ธวัชชัย          | เรื่องฉาย          | 3000 : มาปกติ                    | 8:03        | 21:02                          | 1000 : เข้าปกติ                                                         | 2000 : ออกปกติ            |                    |
|                                                | 540395              | ธัญลักษณ์        | แซ่โง้ว            | 3001 : ขาดงาน                    | 8:17        |                                | 1000 : เข้าปกติ                                                         | 2003 : ไม่ได้ลงเวลาอ      |                    |
|                                                | 540308              | ธารวี            | มีทอง              | 3000 : มาปกติ                    | 7:53        | 19:22                          | 1000 : เข้าปกติ                                                         | 2000 : ออกปกติ            |                    |
|                                                | 490446              | นภาพันธ์         | ศรีปราชญ์          | 3000 : มาปกติ                    | 8:02        | 16:36                          | 1000 : เข้าปกติ                                                         | 2000 : ออกปกติ            | <b>•</b>           |
|                                                | Record: 📕 🔳         | 1 🕨              | • <b>▶</b> ★ of 65 |                                  |             |                                |                                                                         |                           |                    |

## การบันทึกวันลา

1. งานลงเวลา/บันทึกวันลา

| ระบบบุคลากร                                                                                |                                                     |              |
|--------------------------------------------------------------------------------------------|-----------------------------------------------------|--------------|
| <b>RMUTT HRS</b><br>ระบบเว็หารงานบุคลากรและเงินเดียน<br>มหาวิทยาลัยเทคโนโลยีราชมงคลสัญบุริ | NULL<br>prgStaffAbsent                              | ระบบบุคลากร  |
| งานทะเบียนประวัติบุคลากร                                                                   | ข้อมูลที่ต้องบันทึก/ แก้ไข                          |              |
| งานลงเวลา/บันทึกเวลา                                                                       | 1 : บันทึก/แก้ไขเวลาปฏิบัติงาน                      | U.           |
| งานพัฒนาบุคลากร                                                                            | 2 : บันทึกวันลา                                     |              |
| งานเครื่องราชอิสริยาภรณ์                                                                   | 3 : เวลาปฏิบัติงานรายคน                             |              |
| งานเลื่อนขั้นค่าจ้างและเงินเดือน                                                           | รายงานสรุปการมาทำงาน                                |              |
| รายงานการเลือนขั้น                                                                         | 4 : สรุปการมาทำงานของบุคลากรรายวัน                  |              |
| งานวิจัย                                                                                   | 5 : สรุปการมาทำงานของบุคลากรรายสัปดาห์              | C            |
| รายงานวิจัย                                                                                | 6 : สรุปการสงเวลาประจาเดอน                          | _            |
| รายงาน/สอบถามข้อมูล 1                                                                      | ขอมูลพนฐาน<br>วเอริณรับและโรมรู้สำน                 |              |
| รายงาน/สอบถามข้อมูล 2                                                                      | 7 : ปฏิทนานหยุดประจำป<br>9 : อ้วามเตอร่มออรอว       | M            |
| รายงาน/สอบถามข้อมูล 3                                                                      | o. กาหนุงกลุ่มการลง<br>9 : ข้อนลุกลับการลงกลา       | п            |
| รายงาน/สอบถามข้อมูล 4                                                                      | 10 : รอบการประเมิน                                  | z            |
| ข้อมูลระบบ                                                                                 | · · ·-=····<br>11 : กำหนดสิทธิ์การลาของพนักงานรายปี | c            |
| กำหนดสิทธิ์ / Admin Config                                                                 | 12 : ข้อมลบคลากร                                    |              |
| · · · · · · · · · · · · · · · · · · ·                                                      |                                                     | H            |
|                                                                                            |                                                     |              |
| Vision Net Co., Ltd.                                                                       |                                                     | T            |
| PASSWORD PRINT PREVIEW                                                                     |                                                     | 3            |
| BREAK USER: AONJA                                                                          |                                                     |              |
| LOGOUT SINCE: 08/04/57 13:06                                                               |                                                     | Enter number |

2. พิมพ์ชื่อบุคลากรที่ต้องการ ในช่องการค้นหา

| 🛿 บันพึกวันลา - prgStaffAbsent                                                                                                    | _   =   ×                   |
|----------------------------------------------------------------------------------------------------|-----------------------------|
| บันทึกวันลา                                                                                                    | ค้นหา รหัสบุขลากร Վมัทธนา 🕨 |
| กรองรายชื่อจากหน่วยงาน : สถานะ 10 : ทดลองงาน 💽 ถึง 20 : ปกติ 💽                                                                                                    |                             |
| 540000 : สำนักวิทยบริการและเ 🔽                                                                                                    |                             |
| <ol> <li>ธวัชชัย เรื่องฉาย</li> <li>สุจิตรา ยอดเสน่หา</li> <li>โกวิท สดแสงจันทร์</li> <li>จริญญา หุ่มเพีชร</li> <li>จริญญา หุ่มเพีชร</li> <li>จริภา เขียวหวาน</li> <li>ชนิดาพร สวนสีดา</li> <li>นภาพันธ์ ครีปราชญ์</li> <li>นั่งเอิญ ดีบุก</li> <li>นูดรินทร์ รักตวัฒน์</li> <li>นบูญญาศ เรื่องฉาย</li> <li>ปลั้มจิด โสระเชช</li> <li>พัสมัย แดนใธสง</li> <li>เพ็ญครี อวยพร</li> <li>สมใจ งครีแสงอ่อน</li> <li>แสงดาว สีนาทนันท์</li> <li>กิจติศักดิ์ งดสันเทียะ</li> <li>จิรากรณ์ ศิริโชติบัณฑิต</li> <li>ชรินทิพย์ อิศรางกูร ณ อยุธะ</li> </ol> |                             |
| 4 ญาณิกา จันทร์บำรุง<br>4 อาร์-อาร์ แต่รับรัฐ                                                                                                    |                             |
| 4 ณฏฐนาร บลงด<br>4 ดำรงศักดิ์ ศรัทธาคม                                                                                                    |                             |
| 4 ทนงศักดิ์ ปรีเปรม<br>4 ธนพร สุนทรเพราะ ▼<br>                                                                                                    | ใช้วันลา คงเหลือวันลา       |

3. เลือกบันทึกการลา

| N บันนึดวันวา - proStaff@bsept |                                         |                                                               |
|--------------------------------|-----------------------------------------|---------------------------------------------------------------|
|                                |                                         |                                                               |
| บันที่กวันลา                   |                                         | รหัสบุคลากร 🔟 540397 🕒                                        |
| กรองรายชื่อจากหน่วยงาน :       | สถานะ 10 : ทดลองงาน 📑 ถึง 20 : ปกติ     | 🔽 🗖 ทั้งหมด                                                   |
| 540000 : สำนักวิทยบริการและเ 🔹 |                                         |                                                               |
| 1 ธวัชชัย เรื่องฉาย 🔺          |                                         |                                                               |
| 1 สุจิตรา ยอดเสน่หา 📃          |                                         | vi annus 20.0mo                                               |
| 3 โกวิท สดแสงจันทร์            | ตาแหนง 5414210 : นกรชาการคอมพรเตอร ระดบ | ขนเรมงาน _16/08/2554_วนหออก                                   |
| 3 จริญญา พุ่มเพิชร             | รหัสการลา                               | [2557] ตั้งแต่วันที่ 01/04/2557 ถึง 30/04/2597] 4 มันซึกการลา |
| 3 ชนิดาพร สวนสีดา              |                                         |                                                               |
| 3 นภาพันธ์ ศรีปราชณ์           | วันทีลา จ.น.วันลา จำนวนชม. ข            | ช่วง วันที่ทำรายการ ผู้ทำรายการ                               |
| 3 บังเอิญ ดีบุก                |                                         |                                                               |
| 3 บุศรินทร์ รักตวัฒน์          |                                         |                                                               |
| 3 เบญจมาศ เรื่องฉาย            |                                         |                                                               |
| 3 ปลืมจิต โสระเวช              |                                         |                                                               |
| 3 พิสมัย แดนไธสง               |                                         |                                                               |
| 3 เพ็ญศรี อวยพร                | Record: III III                         |                                                               |
| 3 สมใจ วงศบุญรอด               | Double click เพื่อยกเลิกการลา           |                                                               |
| 3 แสงอาว สีบวหาบับท์           | รหัสลา จาก(เวลา) ถึง(เวลา) จ.           | จ.น.ชม. จ.น.นาที วันที่อนมัติ อนมัติโดย ช่วง                  |
| 4 กิจติศักดิ์ งดสันเทียะ       |                                         |                                                               |
| 4 จิราภรณ์ ศิริโชติบัณฑิต      |                                         |                                                               |
| 4 ชรินทิพย์ อิศรางกูร ณ อยุธะ  |                                         |                                                               |
| 4 ชูชาติ ขำสง่า                |                                         |                                                               |
| 4 ญาณิภา จันทร์บำรุง           |                                         |                                                               |
| 4 ณัฏฐ์นารี ูปลั่งดี           |                                         |                                                               |
| 4 ดารงศักดิ์ ศรัทธาคม          | Record: IN A                            |                                                               |
| 4 ทนงศักดิ ปรีเปรม             |                                         | 220000000000000000000000000000000000000                       |
| 4 ธนพร สุนทรเพราะ 🗾            | สุทธานก                                 | การสา เช่วนลา คงเหลอวนลา                                      |

#### 4. รหัสการลา : ใส่ประเภทการลา

| 🕅 บันทึกวันลา - prgStaffAbsent                                                                                                    |                                                                                                    |                                                                                                    |                                                                                                    |                                                                                          |                                                                            |                                                                                            |                                                             |                                                                                                    |
|----------------------------------------------------------------------------------------------------|----------------------------------------------------------------------------------------------------|----------------------------------------------------------------------------------------------------|----------------------------------------------------------------------------------------------------|------------------------------------------------------------------------------------------|----------------------------------------------------------------------------|--------------------------------------------------------------------------------------------|-------------------------------------------------------------|----------------------------------------------------------------------------------------------------|
| บันทึกวันลา                                                                                                    |                                                                                                    | <b>N</b> ้ บันทึกวันส                                                                                                   | ก-                                                                                                    | l l                                                                                      | 🗙 ด้นหา                                                                    | รหัสบุคลากร                                                                                | <b>4</b> 540397                                             | •                                                                                                    |
| กรองรายชื่อจากหน่วยงาน :<br>540000 : สำนักวิทยบริการและเ •                                                                                                    | สถานะ 10 : ทดละ<br>ชื่อ น.ส.1                                                                                                    | กฐณา<br>ช่อบคลากร                                                                                                    | เลือกเงื่อนไ<br>540397 : มัทธนา                                                                                                    | .ข]<br>ก้อนสันทัด                                                                        |                                                                            | ทั้งน<br>พนักงานมหาวิห                                                                     | ามด                                                         |                                                                                                    |
| <ol> <li>ธรัชชัย เรื่องฉาย</li> <li>สุจิตรา ยอดเสน่หา</li> <li>โกวิท สดแสงจันทร์</li> <li>จริญญา พุ่มเพีชร</li> <li>จริญญา พุ่มเพีชร</li> <li>จริภา เบียวหวาน</li> <li>ชนิดาพร สวนสีตา</li> <li>นภาพันธ์ ครีปราชญ์</li> <li>นังเอิญ ดีบุก</li> <li>บุศรินทร์ รักดวัฒน์</li> <li>เบญจมาศ เรื่องฉาย</li> <li>ปลื้มจิด โสระเวช</li> <li>พิสมัย แดนไธสง</li> <li>เพ็ญศรี อวยพร</li> <li>สมใจ วงศ์บุญรอด</li> <li>สาลิตา ศรีแสงอ่อน</li> <li>แสงดาว สีนาหนันท์</li> <li>กิจดิศักดิ์ งดสันเทียะ</li> <li>จริกรารณ์ ศรีโชติบัณฑิต</li> <li>ชรินทิพย์ อิศรางกูร ณ อยุธะ</li> <li>ชูชาติ ข่าสง่า</li> <li>ถูกนิกา สันทร์บารุง</li> </ol> | ชอ น.ส<br>หน่วยงาน <u>5400(</u><br>ดำแหน่ง <u>5414</u> ;<br>รหัสการลา<br>วันที่ลา<br>Record: <u>เร</u> ( )<br>Double click เพื่อ: | ชอบุคลากร<br>รหัสการล<br>ช่วง<br>วันที่เริ่ม<br>เวลาจาก<br>จำนวนวัน<br>เหตุผล<br>อนุมัติโดะ<br>วันที่อนุมัติ<br>หักเงิน | 340397 : มิทธนา<br>11 : ลาป่วย<br>12 : สาคลออดบุตร<br>13 : ลากิจ<br>14 : ลาพักผ่อน<br>15 : ลาอุปสมบท<br>16 : ลา"ไปประกอบ<br>17 : ลาเข้ารับการต<br>18 : ลา"ไปช่วยเหลื<br>08/04/2557<br>N : "ไม่หักเงิน | าอนสนทต<br>พิธีอ้าย<br>เรวจเลือก หรือเข้ารับเ<br>อภริยาที่คลอดบุตร ⊻<br>⊥<br>⊥<br>บันทึก | ประเภท 05 3<br>สถานะ 20 3<br>เริ่มงาน 16,<br>มีนที่ 01/04/<br>มที่ทำรายการ | พนกงานมหาวห<br>ปกติ<br>/08/2554 วันที่ส<br>/2557 ถึง   30/i<br>  ผู้เก่าราย<br>อนุมัติ   อ | เยาลย<br>ออก<br>04/2557 <u>▲ บันท์</u><br>เการ<br>นุมัติโดย | Y           Innrsan           tinnsan            tin         tin            tin             tin            tin            tin              tin             tin            tin             tin              tin              tin              tin             tin              tin             tin               tin              tin                tin                tin               tin              tin               tin             tin |
| <ul> <li>ฯ เมฏฐนาร บลงต</li> <li>4 ดำรงศักดิ์ ศรัทธาคม</li> <li>4 ทนงศักดิ์ ปรีเปรม</li> <li>4 ธนพร สุนทรเพราะ ▼</li> </ul>                                                                                                    | Record: III I                                                                                                    |                                                                                                    | ▶   <b>)   ) *</b>                                                                                                    | <br>สิทธิ์ในการลา                                                                        | ใช้วันลา                                                                   | · (                                                                                        | างเหลือวันลา _                                              | <u> </u>                                                                                                    |

# 5. ช่วง: ใส่ช่วงระยะเวลาการลา(ทั้งวัน ,ช่วงเช้า,ช่วงบ่าย

| a automatici presidente sent                                                                                                    |                                                                                                    |                                                                                                    |                   |                                                                                             |                                                                                                    |                                            |
|----------------------------------------------------------------------------------------------------|----------------------------------------------------------------------------------------------------|----------------------------------------------------------------------------------------------------|-------------------|---------------------------------------------------------------------------------------------|----------------------------------------------------------------------------------------------------|--------------------------------------------|
| บันทึกวันลา                                                                                                    |                                                                                                    | Nี บันทึกวันลา -                                                                                                    | ×                 | ต้นหา ร <i>่</i> ห้                                                                         | ฬสบุคลากร540397                                                                                      | ►                                          |
| กรองรายชื่อจากหน่วยงาน :                                                                                                    | สถานะ 10 : ทดละ                                                                                                    | กรุณาเลือกเงือนไข                                                                                                    |                   |                                                                                             | 🗖 ทั้งหมด                                                                                            |                                            |
| 540000 : สำนักวิทยบริการและเ ✓ <ol> <li>ธวิชชัย เรื่องฉาย</li> <li>สุจิตรา ยอดเสน่หา</li> <li>โกวิท สดแสงจันทร์</li> <li>จริญญา พุ่มเพีซร</li> <li>จริญญา พุ่มเพีซร</li> <li>จริญญา พุ่มเพีซร</li> <li>จริญญา พุ่มเพีซร</li> <li>จริญญา พุ่มเพีซร</li> <li>จริญญา พุ่มเพีซร</li> <li>จริกา เขียวหวาน</li> <li>ชนิดาพร สวนสัตา</li> <li>นภาพันธ์ ตรีปราชญ์</li> <li>บังเอิญ ดีบุก</li> <li>บังเอิญ ดีบุก</li> <li>บุตรินทร์ รักตรัฒน์</li> <li>เบญจมาศ เรื่องฉาย</li> <li>ปลื้มจิต โสระเวช</li> <li>พิฒบี แดนไธสง</li> <li>เพ็ญศรี อวยพร</li> <li>สมใจ วงศับญรอด</li> <li>สาลิตา ศรีแสงอ่อน</li> <li>แสงตา สึงแท้ยะ</li> <li>จรินทิพย์ อิศรางกูร ณ อยุธส</li> <li>ชุชาติ บ่าสง่า</li> <li>ญาณิกา จันทร์ปารุง</li> <li>ผัฐอีกรีดร์</li> </ol> | ชื่อ <u>น.ส.ม</u><br>หน่วยงาน <u>5400(</u><br>ตำแหน่ง <u>5414</u> ;<br><u>รหัสการลา</u><br><u>วันที่ลา</u><br>Record: <u>เช</u> ( <u>5</u><br>Double click เพื่อ: | ชื่อบุคลากร 540397 : มัทธนา ก้อน<br>รหัสการลา 11 : ลาป่วย<br>ช่วง 11 : ลาป่วย<br>ช่วง 10 : ทั้งวิน<br>1 : ช่างนี้<br>1 : ช่างเช้า<br>2 : ช่างปาย<br>จำนวนวัน 1 วน<br>เหตุผล<br>อนุมัติโดย<br>วันที่อนุมัติ 08/04/2557<br>หักเงิน N : "ไม่หักเงิน _ | สันหัด<br>        | ประเภท 05 : พนัก<br>สถานะ 20 : ปกดั<br>เริ่มงาน 16/08/2<br>ในที่ 01/04/2557<br>เที่ทำรายการ | กงานมหาวิทยาลับ<br>3<br>2554 วันที่ออก<br>7 ถึง 30/04/2557 <u>≜ บั</u><br>มีทำรายการ<br>6 อนุมัดิโดย | <ul> <li>ทึกการลา</li> <li>ช่าง</li> </ul> |
| 4 ทนงศักดิ์ ปรีเปรม<br>4 ธนพร สุนทรเพราะ ▼                                                                                                    | Record: <u>IN A</u>                                                                                                    |                                                                                                    | <br>ลิทธิ์ในการลา | ใช้วันลา                                                                                    | ]<br>คงเหลือวันลา                                                                                    |                                            |

6. เหตุผล : ใส่เหตุผลในการลา

อนุมัติโดย: ใส่ชื่อของผู้มีสิทธิ์ในการอนุมัติการ

วันที่อนุมัติ: ใส่วันที่ที่อนุมัติการลา

กดปุ่มบันทึกเพื่อบันทึกการลา

|   | 🛿 บันทึกวันลา - prgStaffAbsent                                                                                                    |                                                                                                    |                                                                                                    |                                                                                                    |
|---|----------------------------------------------------------------------------------------------------|----------------------------------------------------------------------------------------------------|----------------------------------------------------------------------------------------------------|----------------------------------------------------------------------------------------------------|
|   | บันทึกวันลา                                                                                                    |                                                                                                    | 🚺 บันหึกวันลา -                                                                                                    | 🗵 ค้นหา รหัสบุตลากร 💽 540397 🕨                                                                                                    |
| - | กรองรายชื่อจากหน่วยงาน :                                                                                                    | สถานะ 10 : ทดละ                                                                                                    | กรุณาเลือกเงื่อนไข                                                                                                    |                                                                                                    |
|   | <ul> <li>กรองรายชื่อจากหน่วยงาน :</li> <li>540000 : สำนักวิทยบริการและเ ✓</li> <li>1 ธวัชชัย เรืองฉาย</li> <li>1 สุจิตรา ยอดเสน่หา</li> <li>3 จริญญา พุ่มเพีชร</li> <li>3 จริญญา พุ่มเพีชร</li> <li>3 จริกา เขียวหวาน</li> <li>3 ชนิดาพร สวนสีดา</li> <li>3 นภาพันธ์ ครีปราชญ์</li> <li>3 บังเอิญ ดีบุก</li> <li>3 บุจิณาหรี รักตวัฒน์</li> <li>3 เบญจมาศ เรืองฉาย</li> <li>3 ปล้มจิต โสระเวช</li> <li>3 พิสมัย แดนไธสง</li> <li>3 เพ็ญศรี อวยพร</li> <li>3 สมใจ างศัมญรอด</li> <li>3 สาลิตา ศรีแสงอ่อน</li> <li>3 แลงกา สั้นาทนันท์</li> <li>4 กิจติศักดิ์ งดสันเทียะ</li> </ul> | สถานะ 10 : หดละ<br>ชื่อ น.ส.1<br>หน่วยงาน 5400<br>ตำแหน่ง 5414?<br>รหัสการลา<br>วันที่ลา<br>Record: เ√ √<br>Double click เพื่อ: | ชื่อบุคลากร 540397 : มัทธนา ก้อนสัมทัด<br>รหัสการลา 11 : ลาป่วย ▼<br>ช่าง 0 : ทั้งวัน ▼<br>วันที่เริ่ม 08/04/2557 วันที่ถึง 08/04/2557<br>เวลาจาก 8:30 ถึง 16:30<br>จำนวนวัน 1 วัน<br>เหตุผล XXXXX<br>อนุมัติโดย พงศัพิชญี่ นายพงศ์พิชญ์ ด่วนภูษา<br>วันที่อนุมัติ 08/04/2557<br>หักเงิน N : "ไม่หักเงิน ▼ | มีระเภท 05 : พนักงานมหาวิทยาลัย   สถานะ 20 : ปกติ  รับงาน 16/08/2554 วันที่ออก  นที่ 01/04/2557 ถึง 30/04/2557 ≜ บันทึกการสา  มที่ห่ารายการ ผู้ห่ารายการ |
|   | 4 จิราภรณ์ ศิริโซติบัณฑิต<br>4 ซริเทิพย์ อิศรางกูร ณ อยุธะ<br>4 ซูชกติ ข่าสง่า<br>4 ญาณิกา จันทร์ปารุง<br>4 ญาฏิรุ่นารี ปลั่งดี<br>4 ด้ารงศักดิ์ ศรีทธาคม<br>4 ทนงศักดิ์ ปรีเปรม<br>4 ธนุพร สมุทรเพราะ •                                                                                                    | Record: 📧 🧃                                                                                                    | ▶ ▶ ▶                                                                                                    |                                                                                                    |

#### ຍຄເລີກກາรລາ

1. Double click ที่รายการที่ต้องการยกเลิกการลา

| 🚺 บันพืดวันอา - proStaffAbsent                                                                                                    |                                                                                                    |
|----------------------------------------------------------------------------------------------------|----------------------------------------------------------------------------------------------------|
| บันทึกวันลา                                                                                                    | ค้นหา รหัสบุตลากร ◀540397 ▶                                                                                                    |
| กรองรายชื่อจากหน่วยงาน :                                                                                                    | สถานะ 10 : ทดลองงาน 💽 ถึง 20 : ปกติ 💽 ทั้งหมด                                                                                                    |
| 540000 : สำนักวิทยบริการและเ •<br>1 ธรัชชัย เรื่องฉาย •<br>1 สุจิตรา ยอดเสน่หา<br>3 โกวิท สดแสงจันทร์                                                               | ชื่อ <u>น.ส.มัทธนา ก้อนสันทัต</u> ปีเกเษียณ <u>2588</u> ประเภท <u>05</u> : พนักงานมหาวิทยาลัย <u>·</u><br>หน่วยงาน <u>540000 : สำนักวิทยบริการและเทคโนโลยีสารสนเทศ</u> สถานะ <u>20 : ปกติ ·</u><br>ตำแหน่ง <u>5414210 : นักวิชาการตอมพิวเตอร์ ระดับ ขั้น</u> เริ่มงาน <u>16/08/2554</u> วันที่ออก |
| 3 จริญญา พุ่มเพ็ชร<br>3 จริภา เขียวหวาน<br>3 ชนิดาพร สวนสัดา<br>2 แลวพันธ์ อรีปเวชอโ                                                                                | รหัสการลาเดือน  มษายนปี 2557 ตั้งแต่วันที่ 01/04/2557 ถึง 30/04/2557 [∆ บันทึกการลา]<br>วันที่ลา จ.น.วันลา จำนวนชม. ช่วง วันที่ทำรายการ ผู้ทำรายการ                                                                                                    |
| 3 นังเอิญ ดีบุก<br>3 บุศรินทร์ รักตวัฒน์<br>3 บุศรินทร์ รักตวัฒน์<br>3 บุญีมุวศ เรื่องฉาย<br>3 ปุลืมจิต โสระเวช                                                     | ▶ 08/04/2557 1.00 7 0: ทั้งทัน 08/04/2557 1:13 PM AONJA                                                                                                    |
| 3 พสมย แดนาธสง<br>3 เพ็ญศรี อวยพร<br>3 สมใจ วงศ์บุญรอด<br>3 สาลิตา ศรีแสงอ่อน                                                                                       | Record: 📧 1 🗩 💌 🖂 of 1<br>Double click เพื่อยกเลิกการลา                                                                                                    |
| <ol> <li>แสงดาว สีนาทนันท์</li> <li>กิจติศักดิ์ งดสันเทียะ</li> <li>จิราภรณ์ ศิริโชติบัณฑิต</li> </ol>                                                              | รหสลา จาก(เวลา) ถง(เวลา) จ.น.ชม. จ.น.นาท วนท่อนุมด อนุมดเดย ชาง<br>▶ 11 : ลาป่วย 8:30 16:30 7 0 08/04/2557 นายพงศ์พิชญ์ ด่วน 0 : ทั้งวัน                                                                                                    |
| <ul> <li>4 ชรินทิพย์ อิศรางกูร ณ อยุธะ</li> <li>4 ชูชาติ ข่าสง่า</li> <li>4 ญาณิภา จันทร์บำรุง</li> <li>4 ณัฏฐ์นารี ปลั่งดี</li> <li>4 ตัฏฐ์นารี ปลั่งดี</li> </ul> |                                                                                                    |
| 4 ทนงศักดิ์ ปรีเปรม<br>4 ธนพร สุนทรเพราะ  ▼                                                                                                    | ลิทธิ์ในการลา ใช้วันลา จงเหลือวันลา                                                                                                    |